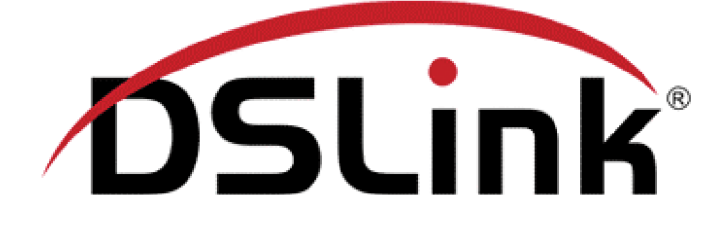

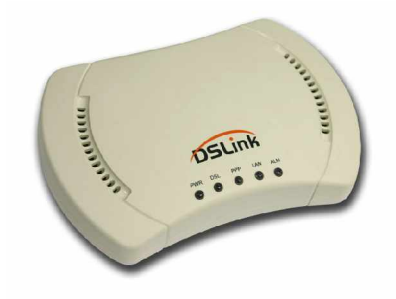

Guia de configuração para liberar Portas no DSLink 260E para acesso via PPPoE

Rev. 3.3

http://www.dslink.com.br/

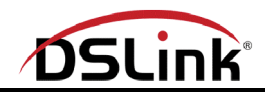

# Índice

| Como conectar o modem DSLink 260E ao meu computador? 3                  |   |
|-------------------------------------------------------------------------|---|
| Configurando o modem como roteador para conexão à Internet 4            |   |
| Acessando a interface de configuração do modem DSLink 260E 4            |   |
| Configurando o modem como roteador utilizando o protocolo PPPoE 5       |   |
| Fixando endereço IP para um computador da rede 1                        | 2 |
| Configurando o servidor DHCP para atribuir sempre o mesmo endereço IP 1 | 2 |
| Identificando o endereço físico de sua interface de conexão ao modem 1  | 2 |
| Liberando acesso à portas padrões para um PC de sua rede 1              | 5 |
| Liberando acesso à portas específicas para um PC de sua rede 1          | 8 |

# Observação:

As instruções contidas nesse documento, destinam-se a liberar portas de acesso a computadores existentes na rede particular do usuário.

Qualquer dano que isso venha a causar, são de inteira responsabilidade do usuário.

É importante destacar que qualquer liberação de portas, só funcionará se as mesmas não estiverem bloqueadas pela operadora telefônica.

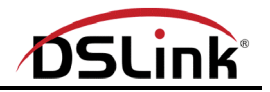

1) Como conectar o modem DSLink 260E ao meu computador?

Pode-se conectar o modem ao computador nas formas demonstradas abaixo:

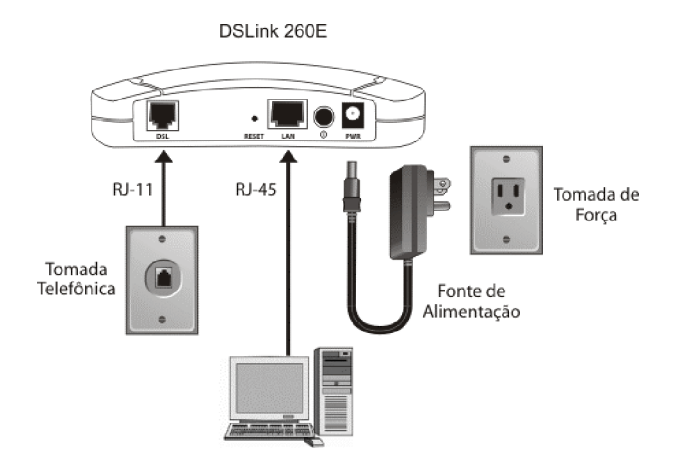

Modem conectado ao computador utilizando a porta LAN do modem, nesse caso o computador deverá possuir placa de rede.

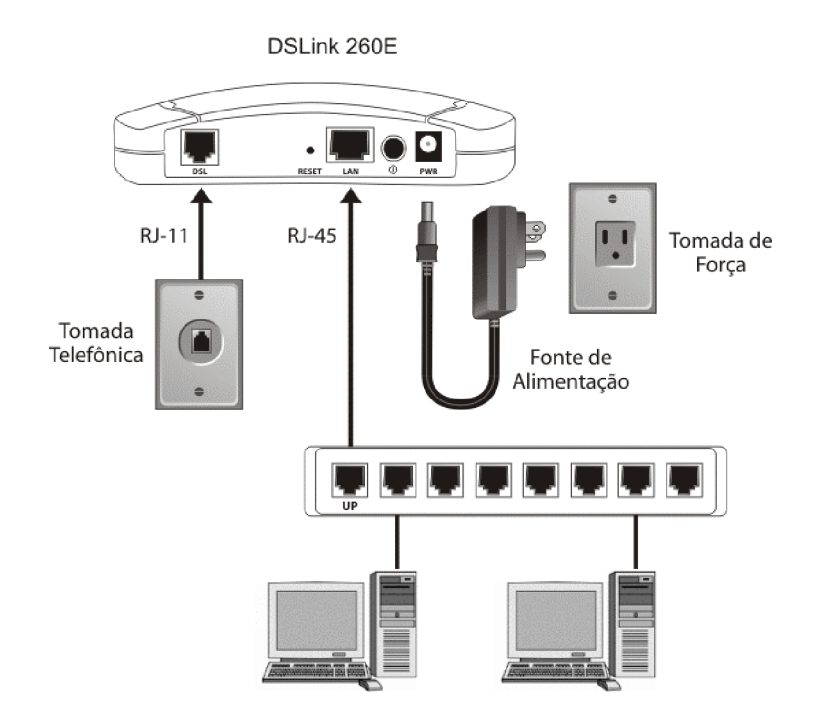

Modem conectado à porta Uplink de um HUB utilizando a porta LAN do modem, nesse HUB existem alguns computadores conectados para os quais o acesso banda larga será compartilhado.

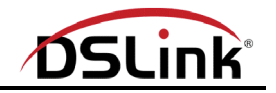

2) Configurando o modem como roteador para conexão à Internet

Para que o modem, trabalhe de forma a "escoar" o tráfego de uma rede com direção à Internet, é necessário que o mesmo seja configurado como roteador. Para o foco principal dessa documentação "Liberar portas de acesso", é necessário que o modem esteja configurado como roteador, utilizando o protocolo PPPoE (PPP sobre Ethernet) ou PPPoA (PPP sobre ATM). Abaixo iremos explicar como configurá-lo utilizando o protocolo PPPoE, visando posteriormente liberar portas de acesso à computadores que estão conectados ao modem.

2.1) Acessando a interface de configuração do modem DSLink 260E

A configuração do modem, é feita utilizando uma interface WEB disponível no modem. A mesma pode ser acessada utilizando um navegador de sua preferência, desde que o modem esteja conectado ao computador de maneira correta em alguma das formas mencionadas anteriormente.

Para acessar a interface de configuração do modem, abra seu navegador e na barra de endereços digite o seguinte:

• http://192.168.1.1

| 1 | 🚰 about:blank - Microsoft Internet Explorer |       |         |          |     |       |        |             |       |     |              |            |  |
|---|---------------------------------------------|-------|---------|----------|-----|-------|--------|-------------|-------|-----|--------------|------------|--|
|   | File                                        | Edit  | View    | Favorit  | es  | Tools | Help   |             |       |     |              |            |  |
|   | 🖛 Ba                                        | ick 🔻 | ⇒ ×     | 8        | ð   | Q.:   | Search | 🗽 Favorites | Media | 3 5 | <u>a</u> - € | <b>3</b> [ |  |
|   | Addre:                                      | ss 🗌  | http:// | 192.168. | 1.1 |       |        |             |       |     |              |            |  |

Tecle Enter, e a seguinte tela será apresentada:

| Digitar sei | nha de rede                | <u>?×</u>                  |
|-------------|----------------------------|----------------------------|
| <b>?</b> >  | Digite seu nom             | ie de usuário e senha.     |
| 8           | Site:                      | 192.168.1.1                |
|             | Território                 | DSLink 260E                |
|             | Nome de<br><u>u</u> suário |                            |
|             | Sen <u>h</u> a             |                            |
|             | 🔲 <u>S</u> alvariesta      | a senha na lista de senhas |
|             |                            | OK Cancelar                |

Insira o nome de usuário root e a senha também root, em seguida clique OK.

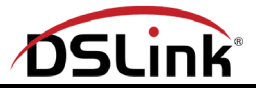

A seguinte tela será apresentada:

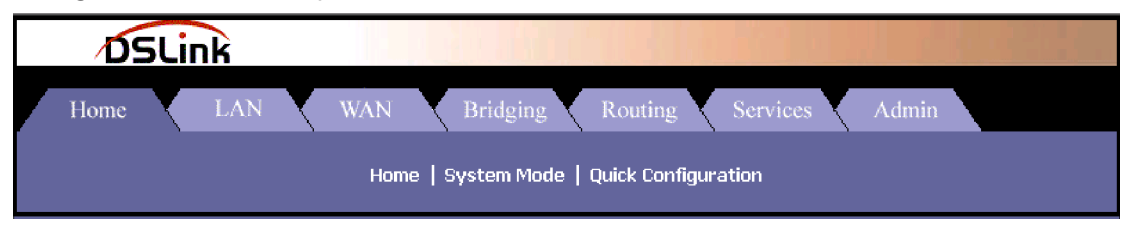

Pronto, já acessamos a interface de configuração do DSLink 260E, agora iremos aprender como configurá-lo como roteador utilizando o protocolo PPPoE.

2.2) Configurando o modem como roteador utilizando o protocolo PPPoE

Primeiro iremos reiniciar o modem para configurações de fábrica, para isso siga os passos demonstrados a seguir:

### 2.2.1 Clique na aba Admin:

| DS   | 5Li | nk  |   |     |          |         |       |              |      |          |       |  |
|------|-----|-----|---|-----|----------|---------|-------|--------------|------|----------|-------|--|
| Home | X   | LAN | X | WAN | В        | ridging |       | Routing      |      | Services | Admin |  |
|      |     |     |   | Hom | e   Syst | em Mode | e   1 | Quick Config | gura | ntion    |       |  |

# 2.2.2 Clique no link Commit & Reboot:

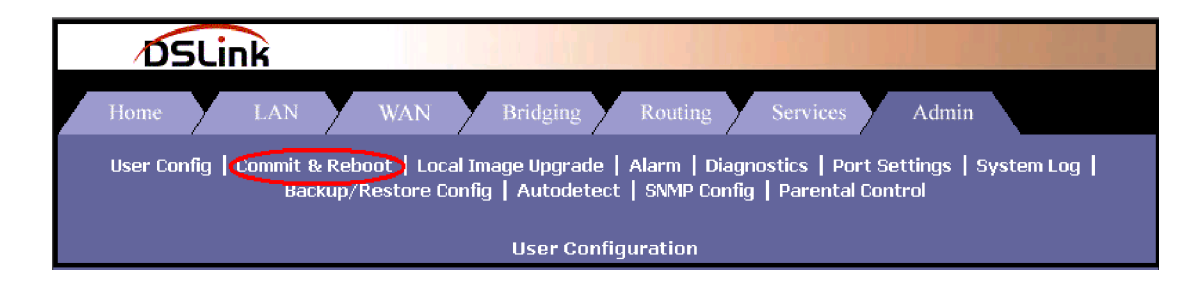

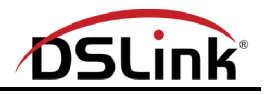

2.2.3 Em Reboot Mode, selecione "Reboot From Default Configuration" e em seguida clique no botão Reboot:

| DSLink                                                                                                    |
|----------------------------------------------------------------------------------------------------|
| Home LAN WAN Bridging Routing Services Admin                                                                                                    |
| User Config   Commit & Reboot   Local Image Upgrade   Alarm   Diagnostics   Port Settings   System Log  <br>Backup/Restore Config   Autodetect   SNMP Config   Parental Control |
| Commit & Reboot                                                                                                    |
| Use this page to commit changes to system memory and reboot your system with different configurations.                                                                          |
| Reboot Mode: Reboot From Default Configuration                                                                                                    |
| Commit Refresh Help                                                                                                    |
| Aquardo por volta do 20 segundos para darmos continuidado a                                                                                                    |

Aguarde por volta de 20 segundos para darmos continuidade a configuração.

2.2.4 Agora iremos configurar o modem, para isso clique na aba Bridging:

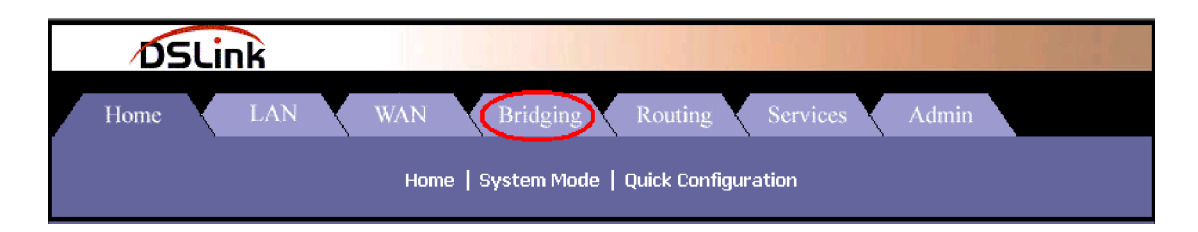

2.2.5 Clique na lixeira associada a interface eoa-O para remove-la como demonstrado abaixo:

| DSLink                                                         |
|----------------------------------------------------------------|
| Home LAN WAN Bridging Routing Services Admin                   |
| Bridging   LAN Config   DSL   ATM VC   RFC 1483 Interface(EoA) |
| Bridge Configuration                                           |
| Use this page to Add and Modify Bridging information           |
| Bridging: Enable/Disable                                       |
| WAN to WAN Dridging: Enable /Disable                           |
| 21PB: ENable/Disable                                           |
| Interface Name Action                                          |
| eth-0 🔟 .                                                      |
| eoa-0 💼                                                        |
| eth-0 🔽 Add                                                    |
|                                                                |
| Cancel Refresh Help                                            |

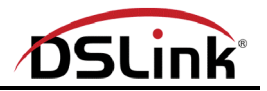

2.2.6 Agora clique em OK para apagar a interface eoa-0:

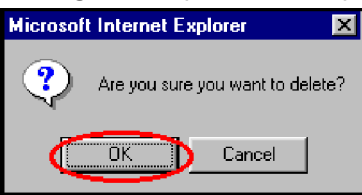

2.2.7 Clique em RFC 1483 Interface(EoA):

|   | 09   | 5Li | nk  |        |          |       |                |         |      |            |      |       |  |
|---|------|-----|-----|--------|----------|-------|----------------|---------|------|------------|------|-------|--|
| / | Home | Y   | LAN | Y      | WAN      | У     | Bridging       | Routing | Y    | Services   | Y    | Admin |  |
|   |      |     |     | Bridgi | ng   LAN | Confi | ig   DSL   ATf |         | 1483 | Interface( | (EoA | D     |  |

2.2.8 Na tela seguinte clique na lixeira existente no campo Action:

| ų                                                              | SLink                                                             |                    |                     |         |             |                  |                    |        |        |  |  |  |  |
|----------------------------------------------------------------|-------------------------------------------------------------------|--------------------|---------------------|---------|-------------|------------------|--------------------|--------|--------|--|--|--|--|
| Home                                                           | LAN                                                               | WAN                | Bridging            | ; Rot   | iting       | Services         | Admin              |        |        |  |  |  |  |
| Bridging   LAN Config   DSL   ATM YC   RFC 1483 Interface(EoA) |                                                                   |                    |                     |         |             |                  |                    |        |        |  |  |  |  |
|                                                                | PEC1483/Ethernet over ATM(EnA) Config                             |                    |                     |         |             |                  |                    |        |        |  |  |  |  |
|                                                                | This Page is used to View, Add, Modify and Delete EOA Interfaces. |                    |                     |         |             |                  |                    |        |        |  |  |  |  |
| Interface                                                      | Interface Sec                                                     | Lower<br>Interface | Confg IP<br>Address | Netmask | Use<br>DHCP | Default<br>Route | Gateway<br>Address | Status | Action |  |  |  |  |
| eoa-0                                                          | Public                                                            | aal5-0             | 0.0.0               | 0.0.0.0 | Disable     | Disable          | 0.0.0.0            | 0      |        |  |  |  |  |
|                                                                |                                                                   |                    |                     |         |             |                  |                    | i.     |        |  |  |  |  |
|                                                                |                                                                   |                    | Add R               | efresh  | Help        |                  |                    |        |        |  |  |  |  |

2.2.9 Agora clique em OK para apagar a interface eoa-0:

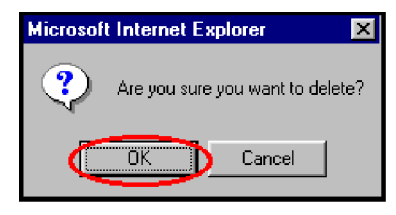

2.2.10 Clique na aba WAN:

| e ( | D.   | 5Li | nk  |       |                 |              |     |            |               |            |      |       |  |
|-----|------|-----|-----|-------|-----------------|--------------|-----|------------|---------------|------------|------|-------|--|
|     | Home | Y   | LAN | Y     | WAN             | Bridging     | Y   | Routing    | Y             | Services   | Y    | Admin |  |
|     |      |     |     | Bridç | ging   LAN Conf | ig   DSL   , | ATM | VC   RFC 1 | L <b>48</b> 3 | Interface( | EoA) | )     |  |

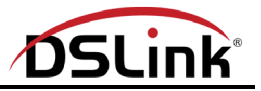

2.2.11 Agora clique em ATM VC:

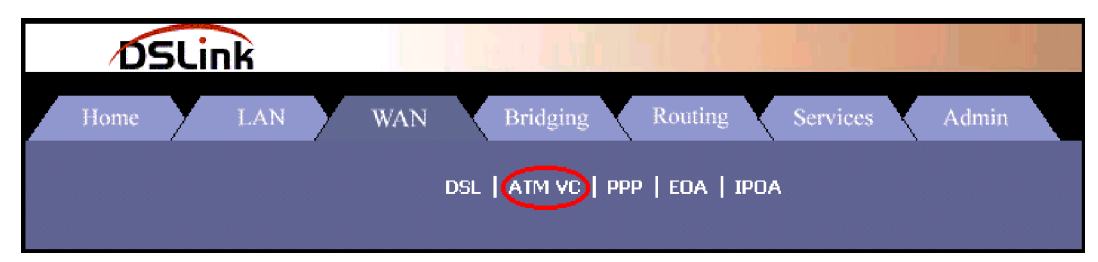

2.2.12 Na tela seguinte clique no lápis existente no campo Action:

| DSLink      |                      |        |              |                       |             |       |  |  |  |  |  |  |
|-------------|----------------------|--------|--------------|-----------------------|-------------|-------|--|--|--|--|--|--|
| Home LAN WA | N                    |        | Bridging     | Routing S             | Services    | Admin |  |  |  |  |  |  |
|             | DS                   | 6L     | ATM VC   F   | PPP   EOA   IPOA      |             |       |  |  |  |  |  |  |
|             | ATM VC Configuration |        |              |                       |             |       |  |  |  |  |  |  |
|             | This pa              | ige is | used to viev | v and configure ATM V | Cs          |       |  |  |  |  |  |  |
| Interfac    | e VPI                | VCI    | Мих Туре     | Max Proto per AAL!    | 5 Action(s) |       |  |  |  |  |  |  |
| aal5-0      | 8                    | 35     | LLC          | 2                     |             |       |  |  |  |  |  |  |
|             |                      |        |              |                       |             |       |  |  |  |  |  |  |
|             |                      | Ad     | d Refr       | esh Help              |             |       |  |  |  |  |  |  |

2.2.13 Após executar o ítem anterior, uma nova tela surgirá troque o valor dos campos VPI e VCI pelos valores informados por sua operadora telefônica, clique no botão Submit e na tela que será apresentada em seguida, no botão Close:

| DSI           | Link      |        |
|---------------|-----------|--------|
| ATM VC Inte   | rface - I | Modify |
| Basic Int     | formatio  | n      |
| VC Inte       | rface:    | aal5-0 |
|               | VPI:      | 8      |
|               | VCI:      | 35     |
| Мих           | Туре:     | LLC -  |
| Max Proto per | AAL5:     | 2      |
| Submit [      | Cancel    | Help   |

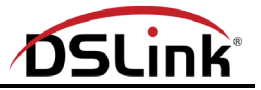

2.2.14 Em seguida cliquem em PPP:

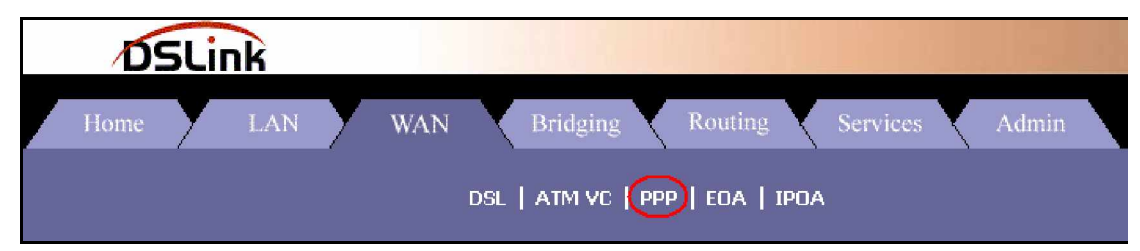

2.2.15 Clique em em Add para adicionar a conexão PPPoE:

| DSI                                         | _ink                                                    |           |           |                            |                                     |          |      |        |        |  |  |  |  |
|---------------------------------------------|---------------------------------------------------------|-----------|-----------|----------------------------|-------------------------------------|----------|------|--------|--------|--|--|--|--|
| Home                                        | LAN                                                     | WAN       | Bri       | dging I                    | Routing                             | Services | Adm  | in     |        |  |  |  |  |
| DSL   ATM VC   PPP   EOA   IPOA             |                                                         |           |           |                            |                                     |          |      |        |        |  |  |  |  |
| Point to Point Protocol (PPP) Configuration |                                                         |           |           |                            |                                     |          |      |        |        |  |  |  |  |
|                                             | This page is used to Configure and View PPP interfaces. |           |           |                            |                                     |          |      |        |        |  |  |  |  |
|                                             | Ignore                                                  | WAN to LA | N traffic | Inactivity<br>while monito | TimeOut(mins).<br>pring inactivity. | 10       |      |        |        |  |  |  |  |
|                                             | Interface Sec                                           |           | WAN       | Gateway                    | Default                             | lise     | lise | Oner.  |        |  |  |  |  |
| Interface VC                                | Туре                                                    | Protocol  | IP        | IP                         | Route                               | DHCP     | DNS  | Status | Action |  |  |  |  |
| No PPP Interface                            | Entry!                                                  | _         |           |                            |                                     |          |      |        |        |  |  |  |  |
|                                             |                                                         | Sut       | omit (    | Add Re                     | fresh Help                          | •        |      |        |        |  |  |  |  |

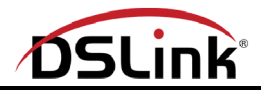

2.2.16 Altere o item ATM Interface como indicado e preencha os campos da tela, como demonstrado abaixo.

Substitua os campos Username: usuario@provedor.com.br e Password: \*\*\*\*\* para os valores fornecidos pelo seu provedor Internet.

Após preenchido, clique em Submit:

|         | DSLink              |                                                 |  |  |  |  |  |  |
|---------|---------------------|-------------------------------------------------|--|--|--|--|--|--|
|         | PPP Interface - Add |                                                 |  |  |  |  |  |  |
|         | Basic Informa       | ation                                           |  |  |  |  |  |  |
|         | PPP Interface:      | ppp-0 💌                                         |  |  |  |  |  |  |
|         | ATM VC:             | aal5-0 🗸                                        |  |  |  |  |  |  |
|         | 'nterface Sec Type: | DMZ 💌                                           |  |  |  |  |  |  |
|         | Status :            | StartOnData 💌                                   |  |  |  |  |  |  |
|         | Protocol:           | ○ PPPoA ③ PPPoE                                 |  |  |  |  |  |  |
|         | Service Name:       |                                                 |  |  |  |  |  |  |
|         | Use DHCP:           | <ul> <li>○ Enable</li> <li>③ Disable</li> </ul> |  |  |  |  |  |  |
|         | Use DNS:            | ⊙ Enable<br>⊖ Disable                           |  |  |  |  |  |  |
|         | Default Route:      | ⊙ Enable<br>⊖ Disable                           |  |  |  |  |  |  |
|         | MTU:                | 1500                                            |  |  |  |  |  |  |
| Inactiv | ity TimeOut(mins):  | C Use Global<br>C Never TimeOut                 |  |  |  |  |  |  |
|         |                     | 0                                               |  |  |  |  |  |  |
| •       | lumbered If-Name:   | None 💌                                          |  |  |  |  |  |  |
|         | Security Inform     | ation                                           |  |  |  |  |  |  |
|         | Security Protocol:  | ⊙ PAP<br>⊖ CHAP                                 |  |  |  |  |  |  |
|         | Login Name:         | usuario@proedor.c                               |  |  |  |  |  |  |
|         | Password:           | ****                                            |  |  |  |  |  |  |
|         | Submit Cance        | l Help                                          |  |  |  |  |  |  |

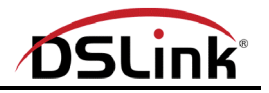

2.2.17 Agora iremos salvar as alterações feitas no modem, para isso clique na aba Admin:

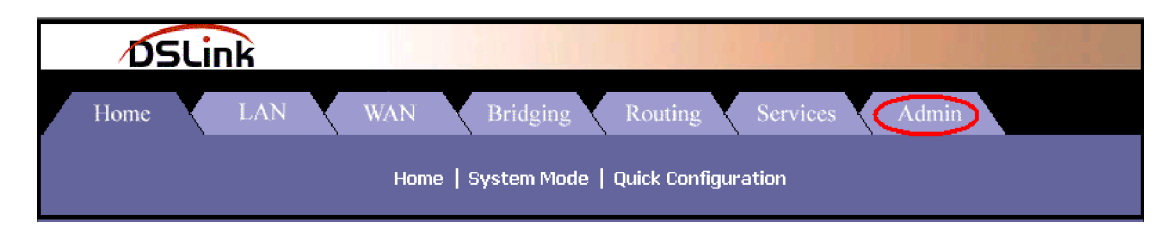

2.2.18 Em seguida clique no link "Commit & Reboot":

|   | DSLink                                                                                                    |  |  |  |  |  |  |  |  |
|---|----------------------------------------------------------------------------------------------------|--|--|--|--|--|--|--|--|
| / | Home LAN WAN Bridging Routing Services Admin                                                                                                    |  |  |  |  |  |  |  |  |
|   | User Config   Commit & Reboot   Local Image Upgrade   Alarm   Diagnostics   Port Settings   System Log  <br>васкир/Restore Config   Autodetect   SNMP Config   Parental Control |  |  |  |  |  |  |  |  |
|   | User Configuration                                                                                                    |  |  |  |  |  |  |  |  |

2.2.19 Para finalizar essa etapa, clique no botão "Commit":

| DSLink                                                                                                    |
|----------------------------------------------------------------------------------------------------|
| Home LAN WAN Bridging Routing Services Admin                                                                                                    |
| User Config   Commit & Reboot   Local Image Upgrade   Alarm   Diagnostics   Port Settings   System Log  <br>Backup/Restore Config   Autodetect   SNMP Config   Parental Control |
| Commit & Reboot                                                                                                    |
| Use this page to commit changes to system memory and reboot your system with different configurations.                                                                          |
| Reboot Mode: Reboot                                                                                                    |
| Commit Reboot Refresh Help                                                                                                    |

Pronto, a partir desse ponto você poderá navegar na Internet, ou utilizar os softwares de sua preferência.

Agora iremos instruí-lo em como proceder para que computadores externos tenham acesso a determinados serviços que queira disponibilizar.

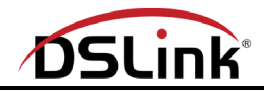

3) Fixando endereço IP para um computador da rede

Quando pretendemos disponibilizar um serviço existente em um computador de nossa rede interna para acesso via Internet, é imprescindível que o mesmo esteja sempre no mesmo endereço IP, ou seja, sempre que o computador for reiniciado, ele sempre voltará a trabalhar no mesmo endereço IP de sua rede interna.

Isso é muito importante na hora em que faremos as regras no modem, para que determinados serviços existentes em computadores de sua rede sejam liberados para acesso externo.

3.1) Configurando o servidor DHCP para atribuir sempre o mesmo endereço IP

O modem DSLink 260E, possuí um servidor DHCP interno onde sua função é atribuir endereços IP para computadores de sua rede interna, isso ocorre aleatoriamente, e como desejamos que determinados computadores de sua rede recebam sempre o mesmo endereço IP, deveremos fazer algumas configurações como explicado abaixo:

3.1.2) Identificando o endereço físico de sua interface de conexão ao modem

Para que possamos configurar o modem para atribuir sempre o mesmo endereço IP para um determinado computador de sua rede local, necessitamos descobrir o endereço MAC (Media Access Control) de sua interface de conexão do computador ao modem, para isso no Windows, entre no Prompt do MS-DOS e digite o comando ipconfig /AII anote o valor do campo Physical Address como demonstrado abaixo:

#### C:\>ipconfig /All Windows 2000 IP Configuration Host Name Windows Primary DNS Suffix Broadcast Type Enabled. Routing No No WINS Proxy Enabled. Ethernet adapter Local Area Connection: Connection-specific DNS Suffix 3Com EtherLink XL 10/100 PCI TX NIC Physical Address. . . . . . . . . . . . 00-50-DA-CF-6D-B6

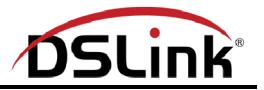

No caso de estar utilizando o sistema operaciona Linux, digite o comando ifconfig e anote o valor do campo HWaddr como demonstrado abaixo:

| [root@lin | ux user1]# ifconfig                                             |
|-----------|-----------------------------------------------------------------|
| eth0      | Link encap:Ethernet HWaddr 00:20:18:34:59:49                    |
|           | inet addr: 192.168.1.6 Bcast: 192.168.1.255 Mask: 255.255.255.0 |
|           | UP BROADCAST RUNNING MULTICAST MTU:1500 Metric:1                |
|           | RX packets:7274265 errors:0 dropped:384 overruns:0 frame:51     |
|           | TX packets:93117 errors:0 dropped:0 overruns:0 carrier:0        |
|           | collisions:3394 txqueuelen:100                                  |
|           | Interrupt:5 Base address:0x300                                  |
| _         |                                                                 |
| 10        | Link encapilocal Loopback                                       |
|           | Inet addr:127.0.0.1 Mask:255.0.00                               |
|           | UP LOUPBHCK KUNNING MIU:3724 Metric:1                           |
|           | KA packets:2600 errors:0 aropped:0 overruns:0 frame:0           |
|           | 1A packets:2000 errors:0 aroppea:0 overruns:0 carrier:0         |
|           | correstous - a cydaeasteu - a                                   |
| [root@lin | ux user1]#                                                      |
|           |                                                                 |

Repita os passos ilustrados no ítem 2.1 e siga os passos abaixo:

3.1.2.1 Agora clique na aba LAN e em seguida no link DHCP Server:

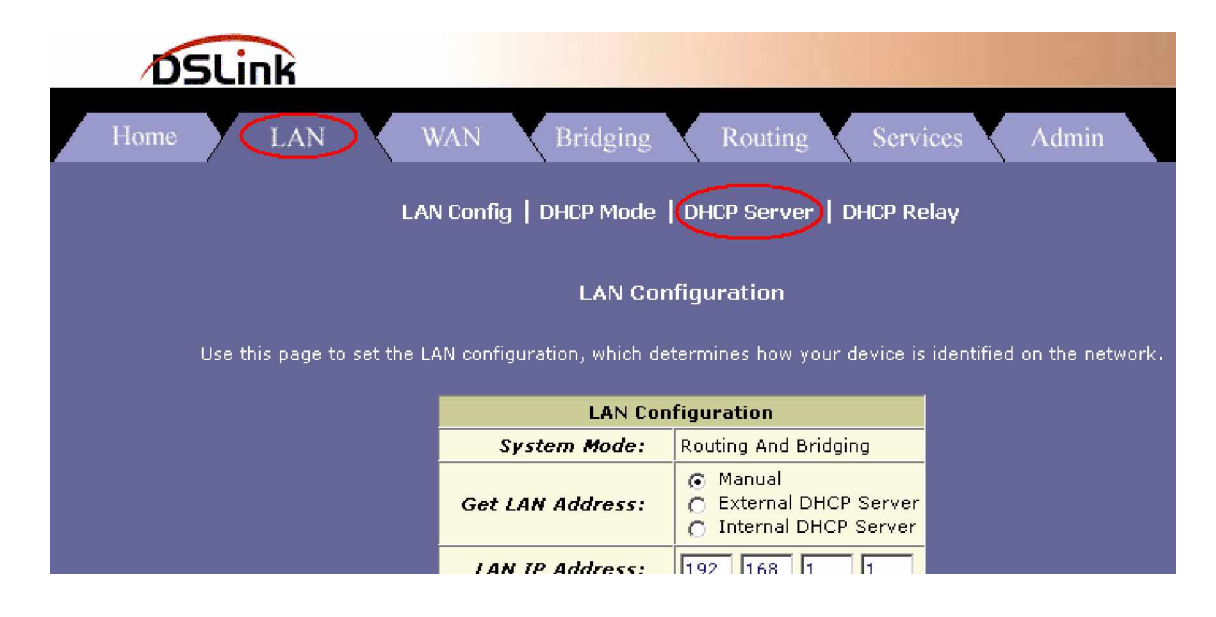

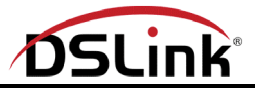

3.1.2.2 Em seguida, clique no botão Add:

| DSL                | ink                  |                            |                     |                        |            |               |           |
|--------------------|----------------------|----------------------------|---------------------|------------------------|------------|---------------|-----------|
| Home               | LAN                  | WAN Bri                    | dging Ro            | outing Servic          | ces        | Admin         |           |
|                    | L                    | AN Config   DHCI           | P Mode   DHCP       | Server   DHCP Rel      | ау         |               |           |
|                    | Dynamic H            | lost Configurat            | ion Protocol (      | DHCP) Server Co        | nfigura    | tion          |           |
| Use this page if y | ou are using the dev | vice as a DHCP ser         | ver. This page list | ts the IP address poo  | ls availab | le to comput  | ers on yo |
| Τĥ                 | e device distributes | numbers in the poo         | ol to devices on y  | our network as they r  | request Ir | nternet acce: | ss.       |
|                    | Start IP Address     | End IP Address             | Domain Name         | <b>Gateway Address</b> | Status     | Action(s)     |           |
|                    | 192.168.1.3          | 192.168.1.3 <mark>4</mark> | -                   | 0.0.0                  | Enabled    | 1 🖻 🔎         |           |
|                    | Q                    | Add Addre                  | ess Table           | Refresh Help           | <b>.</b>   |               |           |

3.1.2.3 Na tela que aparecerá, inclua o endereço IP ao qual deseja que se torne fixo ao computador existente na rede local (no nosso caso será o 192.168.1.5), inclua a informação anotada no ítem 3.1.2. Preencha também o campo Netmask:

| DSLink                 |                        |  |  |  |  |  |  |  |
|------------------------|------------------------|--|--|--|--|--|--|--|
| DHCP Server Pool - Add |                        |  |  |  |  |  |  |  |
| DHCF                   | Pool Information       |  |  |  |  |  |  |  |
| Start IP Address:      | 192 168 1 5            |  |  |  |  |  |  |  |
| End IP Address:        | 192 168 1 5            |  |  |  |  |  |  |  |
| Mac Address:           | 00 :50 :DA :CF :6D :B6 |  |  |  |  |  |  |  |
| Netmask:               | 255 255 255 0          |  |  |  |  |  |  |  |
| Domain Name:           |                        |  |  |  |  |  |  |  |
| Gateway Address:       |                        |  |  |  |  |  |  |  |
| DNS Address:           |                        |  |  |  |  |  |  |  |

Após preencher os campos solicitados, clique em "Submit", e em seguida em "Close".

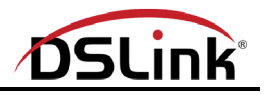

A seguinte tela será apresentada, indicando que a nova configuração DHCP foi executada com sucesso:

| DSL                                               | ink                                          |                                          |                                          |                                                |                          |                                    |     |  |  |
|---------------------------------------------------|----------------------------------------------|------------------------------------------|------------------------------------------|------------------------------------------------|--------------------------|------------------------------------|-----|--|--|
| Home                                              | LAN                                          | WAN Bri                                  | dging R                                  | outing Servio                                  | es 🔪                     | Admin                              |     |  |  |
| LAN Config   DHCP Mode   DHCP Server   DHCP Relay |                                              |                                          |                                          |                                                |                          |                                    |     |  |  |
|                                                   | Dynamic F                                    | lost Configurat                          | ion Protocol (                           | DHCP) Server Co                                | nfigura                  | tion                               |     |  |  |
| Use this page if y<br>Th                          | ou are using the dev<br>e device distributes | vice as a DHCP ser<br>numbers in the poo | ver. This page lis<br>ol to devices on y | ts the IP address poo<br>our network as they i | ls availab<br>request Ir | le to computer:<br>iternet access. | s o |  |  |
|                                                   | Start IP Address                             | End IP Address                           | Domain Name                              | Gateway Address                                | Status                   | Action(s)                          |     |  |  |
|                                                   | 192.1 <mark>68.1.3</mark>                    | 192.168.1.34                             | -                                        | 0.0.0.0                                        | Enabled                  | <u>/ 団 戸</u>                       |     |  |  |
|                                                   | 192.168.1.5                                  | 192.168.1.5                              | -                                        | 0.0.0                                          | -                        | 一日の                                |     |  |  |
| Add Address Table Refresh Help                    |                                              |                                          |                                          |                                                |                          |                                    |     |  |  |

3.1.2.4 Para salvar as novas configurações, siga os passos indicados no item 2.2.17.

4) Liberando acesso à portas padrões para um PC de sua rede

Nesse item, iremos instruí-lo como proceder para a liberação de portas padrões para um determinado computador de sua rede local. No caso as portas padrões que serão liberadas, estão listadas abaixo:

80 (WWW), 25 (SMTP), 110 (POP), 21 (FTP), 53 (DNS), 23 (Telnet) e o protocolo ICMP (PING)

Essa regra é de fácil implementação, e muito útil no caso em que o computador de sua rede local, a se tornar "visível" externamente, seja um servidor com todos os serviços relacionados acima disponíveis.

Siga as instruções abaixo para liberar essas portas no modem:

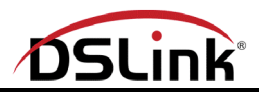

4.1 Vá em Services à NAT selecione em NAT Options a opção NAT Rule Entry e em seguida clique em Add:

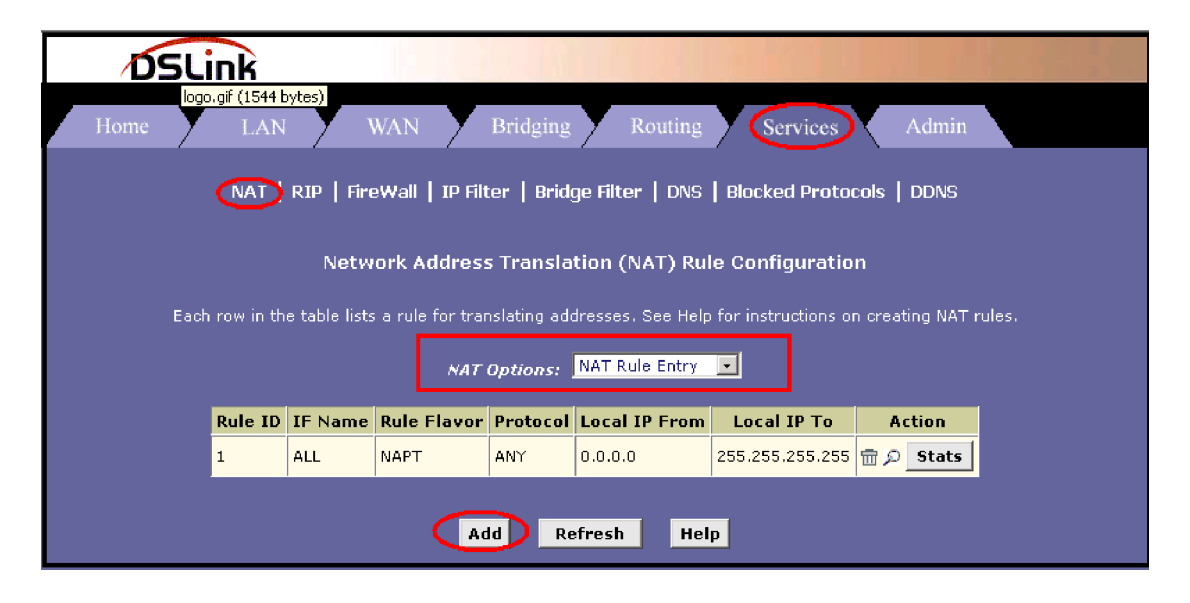

4.2 Uma nova tela surgirá, nela em Rule ID, coloque o valor seguinte de uma regra já existente. No exemplo, já dispomos de uma regra onde o Rule ID da mesma é 1, portanto essa nova regra terá o Rule ID com o valor 2.

Em Rule Flavor selecione a opção BIMAP, em IF Name selecione a interface criada no passo 2.2.16, em Local Address coloque o endereço IP do computador que está na rede privada e que se deseja disponibilizar para acesso externo, em Global Address coloque o endereço IP da interface WAN criada no passo 2.2.16 ou simplesmente o valor 0 0 0 0 (zeros) assim o modem utilizará automaticamente o endereço IP atribuído à interface WAN do modem pelo provedor Internet. Essa opção é extremamente importante no caso de não dispor de plano empresarial, no qual o endereço IP atribuído pelo provedor será sempre o mesmo (IP fixo).

Após configurar a regra NAT com os valores desejados, clique no botão Submit e na tela que será apresentada a seguir, clique em Close.

|                |              | 5Link         |  |  |  |  |  |
|----------------|--------------|---------------|--|--|--|--|--|
| NAT Rule - Add |              |               |  |  |  |  |  |
|                | NAT Rule     | e Information |  |  |  |  |  |
|                | Rule Flavor: | BIMAP -       |  |  |  |  |  |
|                | Rule ID:     | 2             |  |  |  |  |  |
|                | IF Name:     | ppp-0 💌       |  |  |  |  |  |
| Lo             | cal Address: | 192 168 1 5   |  |  |  |  |  |
| Glo            | bal Address: | 0 0 0 0       |  |  |  |  |  |
|                | Submit       | Cancel Help   |  |  |  |  |  |

Após executar as instruções acima, a nova regra NAT será adicionada, e o acesso externo com direção às portas padrões relacionadas anteriormente, serão redirecionadas para o computador de sua rede interna, indicado na regra NAT.

| DSL              | ink         |               |                   |             |                   |                     |                  |       |  |
|------------------|-------------|---------------|-------------------|-------------|-------------------|---------------------|------------------|-------|--|
| Home             | LAN         | · <b>y</b> 1  | WAN Y             | Bridging    | Routing           | Services            | Admin            |       |  |
| N                | AT   RIP    | FireW         | all   IP Filte    | r   Bridg   | ge Filter   DNS   | 6   Blocked Pro     | otocols   DDI    | NS    |  |
|                  |             | Netw          | ork Address       | s Transla   | tion (NAT) Rul    | e Configuratio      | n                |       |  |
| Each             | n row in th | e table lists | ; a rule for trar | slating add | fresses. See Help | for instructions or | n creating NAT n | ules. |  |
|                  |             |               | NAT               | Options:    | NAT Rule Entry    |                     |                  |       |  |
|                  | Rule ID     | IF Name       | Rule Flavor       | Protocol    | Local IP From     | Local IP To         | Action           |       |  |
|                  | 1           | ALL           | NAPT              | ANY         | 0.0.0             | 255.255.255.255     | 🗑 🔎 Stats        |       |  |
|                  | 2           | ррр-О         | BIMAP             | ANY         | 192.168.1.5       | 192.168.1.5         | 🛱 🔎 Stats        |       |  |
| Add Refresh Help |             |               |                   |             |                   |                     |                  |       |  |

4.3 Para gravar as novas configurações do modem, siga as instruções indicadas no ítem 2.2.17.

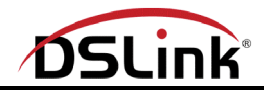

5) Liberando acesso à portas específicas para um PC de sua rede

Nesse tipo de configuração, iremos liberar portas de acesso específicas para o serviço que desejamos disponibilizar para acesso externo, portanto é imprescindível conhecer a porta e o protocolo em que o mesmo funciona.

No exemplo iremos liberar a porta 27015 e o protocolo TCP para acesso à um computador existente em nossa rede privada, em outras palavras, iremos permitir que computadores externos a rede privada tenham acesso à porta 27015 desse determinado computador utilizando o protocolo TCP.

Esse tipo de regra se torna mais segura, pois iremos liberar apenas as portas e os protocolos específicos aos serviços que desejamos tornar públicos.

Para isso acesse a interface de configuração do modem como instruído no ítem 2.1 e siga os passos abaixo:

5.1 Clique em Services à NAT selecione em NAT Options a opção NAT Rule Entry, e clique no botão Add:

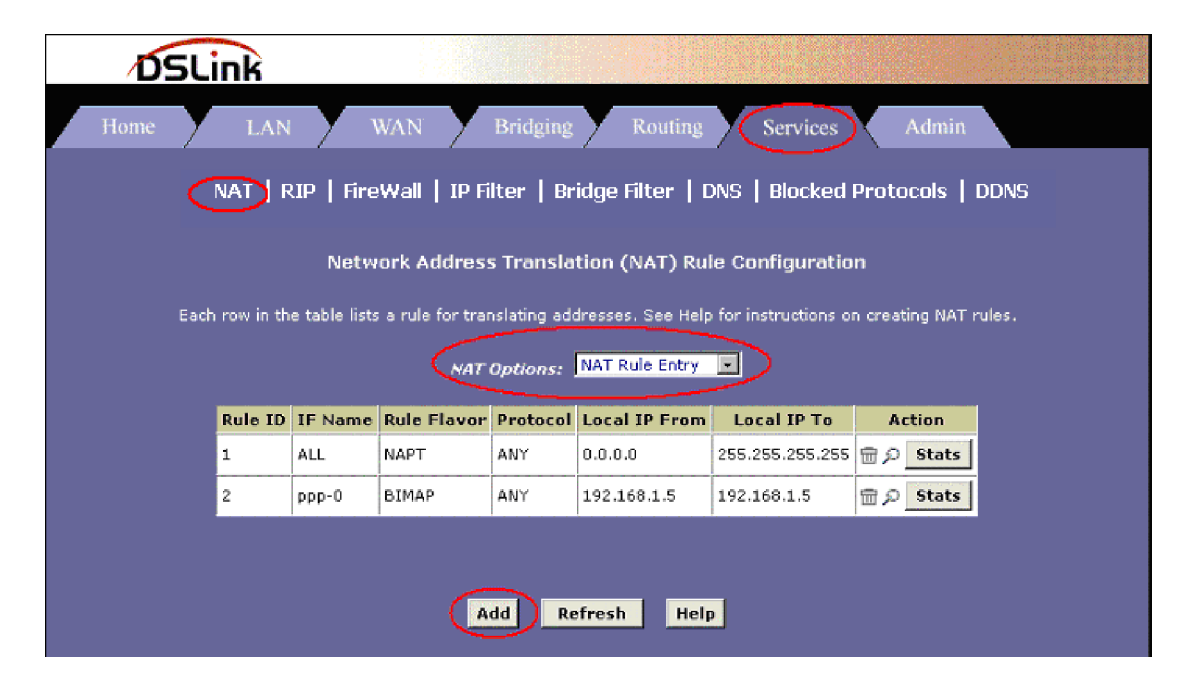

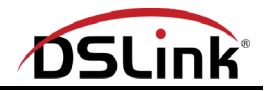

Na nova tela que será apresentada, no campo Rule Flavor selecione RDR, em Rule ID coloque o valor seguinte de uma regra já existente. No exemplo, já dispomos de uma regra onde o Rule ID da mesma é 1, e outra onde o Rule ID é 2, portanto essa nova regra terá o Rule ID com o valor 3.

Em IF Name selecione a interface criada no passo 2.2.16, em Protocol, como o serviço que liberaremos no exemplo utiliza o protocolo TCP, iremos selecionar a opção TCP. Em Local Address From coloque o endereço IP do computador que está na rede privada e que deseja disponibilizar para acesso externo. Em Local Address To, como não estamos liberando uma "faixa" de enderecos e sim um único endereço, repita o mesmo endereço IP colocado em Local Address From. No campo Global Address From coloque o endereço IP da interface WAN criada no passo 2.2.16, em Global Address To repita o endereço IP colocado em Global Address From ou simplesmente coloque 0 0 0 0 (zeros) nos dois campos, assim o modem utilizará automaticamente o endereço IP atribuído à interface WAN do modem pelo provedor Internet. Essa opção é extremamente importante no caso de não dispor de plano empresarial, no qual o endereço IP atribuído pelo provedor será sempre o mesmo (IP fixo). Em Destination Port From, como 27015 não se trata de uma porta padrão, selecione a opção Any other port e na "caixa" lateral digite o valor 27015, e em Destination Port To, como não iremos liberar uma "faixa" de portas, repita o passo anterior.

Após configurar a regra NAT com os valores desejados, clique no botão Submit e na tela que será apresentada a seguir, clique em Close.

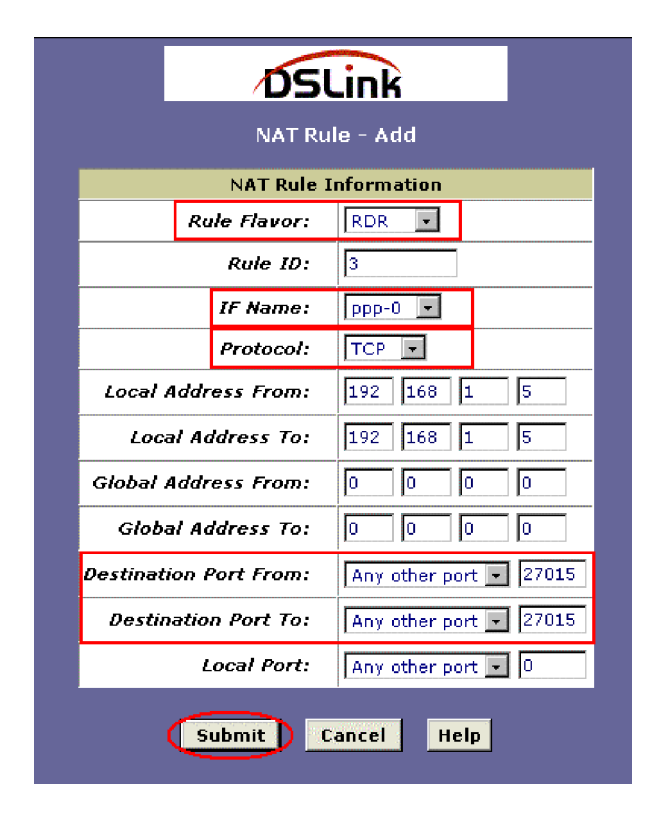

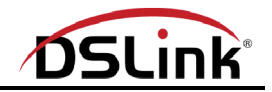

O campo Local Port, demonstrado na figura anterior, só é utilizado quando o serviço que está funcionando em um computador de sua rede local, está em uma porta diferente da porta liberada.

Por exemplo, se um determinado serviço funciona na porta 8080 em seu computador na rede local, e desejamos que o mesmo seja "visto", pela porta 80 externamente, nesse caso colocaríamos em Destination Port From e Destination Port To o valor 80 e no camo LocalPort colocaríamos o valor 8080.

Após executar as instruções do ítem 5.1, a nova regra NAT será adicionada, e o acesso externo com direção à porta configurada, será redirecionado para o computador de sua rede interna indicado na regra NAT.

| DSL                                                                               | ink       |                |                 |             |                   |                     |                  |       |  |
|-----------------------------------------------------------------------------------|-----------|----------------|-----------------|-------------|-------------------|---------------------|------------------|-------|--|
| Home                                                                              | LAN       | - <b>X</b> - Y | WAN             | Bridging    | Routing           | Services            | Admin            |       |  |
| NAT   RIP   FireWall   IP Filter   Bridge Filter   DNS   Blocked Protocols   DDNS |           |                |                 |             |                   |                     |                  |       |  |
|                                                                                   |           | Netw           | ork Address     | s Transla   | tion (NAT) Rul    | le Configuratio     | n                |       |  |
| Each                                                                              | row in th | e table lists  | a rule for trar | slating add | dresses. See Help | for instructions of | n creating NAT r | ules. |  |
|                                                                                   |           |                | NAT             | Options:    | NAT Rule Entry    |                     |                  |       |  |
|                                                                                   | Rule ID   | IF Name        | Rule Flavor     | Protocol    | Local IP From     | Local IP To         | Action           |       |  |
|                                                                                   | 1         | ALL            | NAPT            | ANY         | 0.0.0             | 255.255.255.255     | 🖶 🔎 🛛 Stats      |       |  |
|                                                                                   | 2         | ррр-О          | BIMAP           | ANY         | 192.168.1.5       | 192.168.1.5         | 🗊 🔎 Stats        |       |  |
|                                                                                   | 3         | ррр-О          | RDR             | тср         | 192.168.1.5       | 192.168.1.5         | ר ק € Stats      |       |  |
| Add Refresh Help                                                                  |           |                |                 |             |                   |                     |                  |       |  |

Porém, por se tratar de uma porta não padrão, será necessário a inclusão de uma regra de saída para o tráfego redirecionado, para isso siga as instruções a seguir:

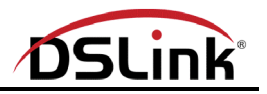

5.2 Clique em Services à 1p Filter verifique se as opções marcadas com o retângulo vermelho na figura abaixo estão iguais em seu modem:

| Ď.   | 5Link | 4           |                 |                  |                     |                    |             |
|------|-------|-------------|-----------------|------------------|---------------------|--------------------|-------------|
| Home |       | LAN         | WAN             | Bridging         | Routing             | Services           | Admin       |
|      | NAT   | RIP   Fire\ | Vall IP Fili    | ter) Bridge F    | ilter   DNS         | Blocked Proto      | cols   DDNS |
|      |       |             |                 | IP Filter Co     | nfiguration         |                    |             |
|      |       | This Pa     | ge is used to V | iew and Modify i | iP Filter Global ar | nd Rule Configurat | tion.       |
|      |       | Se          | curity Level    | Low              | Public Defaul       | t Action: Accep    | it 💌        |
|      |       | Private D   | efault Action.  | Deny 💌           | DMZ Defaul          | t Action: Accep    | it 💌        |

5.3 Em seguida role a página até o final e clique no botão Add:

|     | <b>DS</b> | Link         |                  |           |          |            |                                                                |          |                |
|-----|-----------|--------------|------------------|-----------|----------|------------|----------------------------------------------------------------|----------|----------------|
| F   | lome      | LAN          | WAN              | Brid      | ging 🗡   | Routing    | Services Ac                                                    | lmin     |                |
|     | NA        | AT   RIP   I | FireWall   IP Fi | ilter   I | Bridge I | Filter   D | NS   Blocked Protoc                                            | ols   DD | NS             |
|     |           |              |                  |           |          |            | 3.Dest Port equal to 53                                        |          | Stats          |
| 340 | Public    | Disable      | Incoming         | Deny      | N/A      | Disable    | -                                                              | ٩        | 🖋 🔎 📆<br>Stats |
| 350 | Public    | Disable      | Incoming         | Deny      | N/A      | Disable    | -                                                              | ٩        | / P 📅<br>Stats |
| 360 | DMZ       | Disable      | Incoming         | Deny      | N/A      | Disable    | 1.Protocol eq TCP<br>2.TCP Flag All<br>3.Dest Port equal to 80 | ٢        | 🖉 🔎 🛅<br>Stats |
| 370 | DMZ       | Disable      | Incoming         | Deny      | N/A      | Disable    | 1.Protocol eq TCP<br>2.TCP Flag All<br>3.Dest Port equal to 21 | ٩        | / 戸面<br>Stats  |
| 380 | DMZ       | Disable      | Incoming         | Deny      | N/A      | Disable    | 1.Protocol eq TCP<br>2.TCP Flag All<br>3.Dest Port equal to 23 | ٩        | ∮ 戶面<br>Stats  |
| 390 | DMZ       | Enable       | Incoming         | Accept    | N/A      | Disable    | -                                                              | ٩        | / 戸面<br>Stats  |
|     |           |              |                  |           |          |            |                                                                |          |                |
|     |           |              |                  |           |          |            |                                                                |          |                |
|     |           |              | Submit Cano      |           | dd       | Session    | Refresh Help                                                   |          |                |
|     |           | _            |                  |           |          |            |                                                                |          |                |

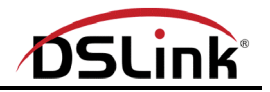

Uma nova tela se abrirá onde deveremos configurar a regra de filtro IP, para que o tráfego sentido interface Privada à DMZ seja liberado.

Nessa tela selecione a opção Enable, na opção Rule ID coloque um número diferente de uma regra já existente, veja na figura anterior, no nosso exemplo, que a última regra é a de número 390, portanto para essa nova regra, colocaremos o valor 400. No campo Action selecione a opção Accept, em Direction selecione Outgoing (tráfego de saída), em Interface selecione a interface do modem na qual a regra será aplicada no caso Private (privada), em In Interface (inteface de entrada) selecione a interface do modem na qual o tráfego "entra", no caso DMZ, mais abaixo em Protocol no primeiro campo selecione a opção eq que significa I gual na segunda opção selecione TCP pois esse é o protocolo utilizado no nosso serviço a ser liberado.

Verifique na figura a seguir os parâmetros alterados até agora:

| DSLink                        |               |                                                  |          |                         |            |                       |  |  |  |
|-------------------------------|---------------|--------------------------------------------------|----------|-------------------------|------------|-----------------------|--|--|--|
| IP Filter Rule - Add          |               |                                                  |          |                         |            |                       |  |  |  |
| 💿 Enable 🕥 Disable            |               |                                                  |          |                         |            |                       |  |  |  |
|                               |               | Basic                                            | Info     | rmation                 |            |                       |  |  |  |
|                               | Rule ID: 400  |                                                  |          | Action                  |            | ⊙ Accept<br>⊖ Deny    |  |  |  |
|                               | Direction:    | <ul> <li>C Incoming</li> <li>Outgoing</li> </ul> |          |                         | Interface: | Private 💌             |  |  |  |
| 1                             | In Interface: |                                                  |          | Log Option:             |            | ⊖ Enable<br>⊙ Disable |  |  |  |
| Security Level:               |               | ☐ High<br>☐ Medium<br>✔ Low                      |          | Blacklist Status:       |            | ⊖ Enable<br>⊙ Disable |  |  |  |
| Log Tag:                      |               |                                                  |          |                         |            |                       |  |  |  |
| Start Time<br>(HH MM SS):     |               | 00 00 00                                         |          | End Time<br>(HH MM SS): |            | 23 59 59              |  |  |  |
|                               |               |                                                  |          |                         |            |                       |  |  |  |
| Src IP Address:               |               | any                                              | •        | 0                       | 0 0        | 0 0 0                 |  |  |  |
| Dest IP Address:              |               | any 🔽 O O                                        |          | 0                       | 0 0        | 0 0                   |  |  |  |
|                               |               |                                                  |          |                         |            |                       |  |  |  |
|                               | Protocol:     | eq 💽 TCP                                         | <b>•</b> |                         |            |                       |  |  |  |
| Apply Stateful<br>Inspection: |               |                                                  |          |                         |            |                       |  |  |  |

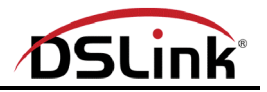

Role a página de configuração da regra mais para baixo, no ítem Dest Port no primeiro campo selecione a opção eq no segundo campo, selecione Any other port, na caixa abaixo digite o valor da porta, no nosso caso 27015, em seguida clique no botão Submit, veja na figura a seguir os campos alterados nessa etapa:

| Source Port:                                      | any 💌                                                                                               | Any other port 💌          | Any other port 💌                                    |  |  |  |
|---------------------------------------------------|----------------------------------------------------------------------------------------------------|---------------------------|-----------------------------------------------------|--|--|--|
| Dest Port:                                        | eq 💌                                                                                                | Any other port 💌<br>27015 | Any other port 💌                                    |  |  |  |
| TCP Flag:                                         | All                                                                                                 |                           |                                                     |  |  |  |
|                                                   |                                                                                                    |                           |                                                     |  |  |  |
| ICMP Type:                                        | any 🔽 Echo Reply 🔽                                                                                  |                           |                                                     |  |  |  |
| ICMP Code:                                        | any 💌 0                                                                                             |                           |                                                     |  |  |  |
|                                                   |                                                                                                    |                           |                                                     |  |  |  |
|                                                   |                                                                                                    |                           |                                                     |  |  |  |
| IP Frag Pkt:                                      | C Yes<br>C No<br>ⓒ Ignore                                                                           | IP Option Pkt:            | O Yes<br>O No<br>ⓒ Ignore                           |  |  |  |
| IP Frag Pkt:<br>Packet Size:                      | <ul> <li>C Yes</li> <li>○ No</li> <li>③ Ignore</li> </ul>                                           | IP Option Pkt:            | <ul> <li>Yes</li> <li>No</li> <li>Ignore</li> </ul> |  |  |  |
| IP Frag Pkt:<br>Packet Size:<br>TOD Rule Status : | <ul> <li>Yes</li> <li>No</li> <li>Ignore</li> <li>any ▼</li> <li>Enable</li> <li>Disable</li> </ul> | IP Option Pkt:            | O Yes<br>O No<br>@ Ignore                           |  |  |  |

Após clicar em "Submit", a regra será adicionada:

| DSLink                                 |         |           |               |           |        |            |                                                                      |       |                |
|----------------------------------------|---------|-----------|---------------|-----------|--------|------------|----------------------------------------------------------------------|-------|----------------|
| F                                      | Iome    | LAN       | WAN           | Brid      | ging V | Routing    | Services Ac                                                          | lmin  |                |
|                                        | NAT     | RIP   Fir | eWall   IP Fi | ilter   I | Bridge | Filter   I | DNS   Blocked Prot                                                   | ocols | DDNS           |
|                                        |         |           |               |           |        |            | 3.Dest Port equal to 53                                              |       | Stats          |
| 340                                    | Public  | Disable   | Incoming      | Deny      | N/A    | Disable    | -                                                                    | ٩     | / 夕間<br>Stats  |
| 350                                    | Public  | Disable   | Incoming      | Deny      | N/A    | Disable    | -                                                                    | ٩     | / 2 団<br>Stats |
| 360                                    | DMZ     | Disable   | Incoming      | Deny      | N/A    | Disable    | 1.Protocol eq TCP<br>2.TCP Flag All<br>3.Dest Port equal to 80       | ۹     | / 2 面<br>Stats |
| 370                                    | DMZ     | Disable   | Incoming      | Deny      | N/A    | Disable    | 1.Protocol eq TCP<br>2.TCP Flag All<br>3.Dest Port equal to 21       | ٩     | / 夕 冊<br>Stats |
| 380                                    | DMZ     | Disable   | Incoming      | Deny      | N/A    | Disable    | 1.Protocol eq TCP<br>2.TCP Flag All<br>3.Dest Port equal to 23       | ٥     | / 夕田<br>Stats  |
| 390                                    | DMZ     | Enable    | Incoming      | Accept    | N/A    | Disable    | -                                                                    | ٥     | / 戸面<br>Stats  |
| 400                                    | Private | Disable   | Outgoing      | Accept    | DMZ    | Disable    | 1.Protocol eq TCP<br>2.TCP Flag All<br>3.Dest Port equal to<br>27015 | ٩     | / 夕田<br>Stats  |
| Submit Cancel Add Session Refresh Help |         |           |               |           |        |            |                                                                      |       |                |

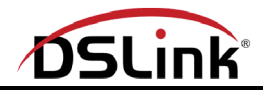

5.4 Para gravar as novas configurações do modem, siga as instruções indicadas no ítem 2.2.17.

Pronto, agora já é possível que computadores externos a sua rede local consigam acesso via porta 27015 utilizando o protocolo TCP, ao computador de sua rede privada onde existe um serviço funcionando com essas características.

Esperamos que essa documentação, tenha esclarecido o conceito de como liberar portas no modem DSLink 260E. É claro que há muitas outras forma de se fazer isso, tornando as regras mais ou menos seguras, mais ou menos específicas, para isso recomendamos a leitura do manual nos ítens que se referem as regras NAT e também aos IP filters.